## Parish Place Logging in and Changing Password

- 1. Click the Parish Place login link you were sent by Kathy Papalia . Questions? contact Kathy Papalia via email <u>it@eriercd.org</u> or phone 814-824-1184.
- 2. Key in your user name and password. Both are case-sensitive.
- 3. Type the "Captcha" code in the "Enter code here" box. The C<u>aptcha code</u> is covered by random cross-hatching. The use of Captcha's is intended as a security measure. Captchas distinguish human from machine input as a way of blocking robotic attempts to hack your website.

<u>If you can't read the code</u>, click the blue "here" link to get a new code. <u>If you made an error</u>, you will be presented with a new Captcha code. <u>If a code expires because you were slow</u> <u>to enter the code</u>, you will receive an error and a new Captcha code.

4. Click the **Login** button.

| Parish Login                                |
|---------------------------------------------|
|                                             |
|                                             |
| Username                                    |
| StLuke-parishadmin                          |
| Password                                    |
| •••••                                       |
| CV8KX85V                                    |
| Can't read the image? click here to refresh |
| Enter code here                             |
| Login                                       |
|                                             |

## Changing your password

Passwords must be 12 characters long and include 3 of the following: Uppercase letters, lowercase letters, numbers, special characters - @, #, \$, =, -, \_, %, ^, &, +

- 1. Click the yellow **Change Password** button. (If your screen resolution is very low or your monitor is very small, the Change Password button is hidden behind a hamburger menu which appears in the upper right corner of the screen.)
- 2. Type your new password in the **New Password** Field.
- 3. Type your new password in the **Confirm Password** field.
- 4. Click the **Change Password** button. You should see the message "Password has been changed" at the top of the screen.

## Logging out

- 1. Click the red **Logout** button in the upper right corner of the screen. (If your screen resolution is very low or your monitor is very small, the Logout button is hidden behind a hamburger menu which appears in the upper right corner of the screen.)
- 2. Click the **Logout** button again.
- 3. Close the browser.